## Facilitate Training and Placement

#### Establishment Login:

Step 1 – Login as Establishment

| सल्पम जल्ल | Nationa<br>Instituted by E<br>Ministry of Hum | Appren<br>loard of Appren | ticeship Training Schem<br>ticeship Training / Practical Training<br>relopment, Government of India                         | e (NATS)                                                                 |              | A DECEMBER OF A DECEMBER OF A |
|------------|-----------------------------------------------|---------------------------|----------------------------------------------------------------------------------------------------|--------------------------------------------------------------------------|--------------|----------------------------------------------------------------------------------------------------|
|            | Home Abo                                      | ut Students               | Industries Institutions                                                                                                    |                                                                          | Login Enroll |                                                                                                    |
|            | Home > Log                                    | in                        |                                                                                                    |                                                                          |              |                                                                                                    |
|            |                                               |                           | Login<br>Please login using your User ID (Enro<br>Email ID and password. In case you h<br>click here.<br>A SAPVSC000002<br> | liment number) or your registered<br>ave forgotten your password, please |              |                                                                                                    |
|            |                                               |                           | Logi                                                                                                    | n                                                                        | Edy.         |                                                                                                    |
|            |                                               |                           | New User? Register here If you are a registered user Please Cli                                                             | Forgot Password?<br>of the regional portal(s),<br>ck Here                | and a second |                                                                                                    |

Step 2 - Select Apprentice Request->Facilitate Training and Placement and Click on Apprentice Request - Direct

| Ministry of Human Resource<br>Department of Higher Educat | Development<br>tion, Government of India                                                                            | THE REPORT OF THE REPORT OF TH |
|-----------------------------------------------------------|----------------------------------------------------------------------------------------------------|----------------------------------------------------------------------------------------------------|
| Home   Communication v   Employme                         | ent 🗸 ( Apprenticeship -                                                                                            | HI BHARAT HEAVY ELECTRICALS LIMITED V                                                                                                    |
| Hi, BHARAT HEAVY ELECTRICALS                              | Facilitate Training & Placement >                                                                                   | Apprentice Request-Direct                                                                                                    |
| (SAPVSC00002)<br>Email: dummy@dummy.com                   | Contracts Ctrl+Alt+C                                                                                                | No JohMala Invitations available                                                                                                    |
| <u>Update Profile</u>                                     | Add Performance Ctrl+Alt+T                                                                                          |                                                                                                    |
| Grievances                                                | Stipend Ctrl+Alt+S                                                                                                  | View All                                                                                                    |
| No pending requests                                       | Adhoc Request Ctrl+A+R                                                                                              |                                                                                                    |
|                                                           | Cor Industry Feedback                                                                                               |                                                                                                    |
|                                                           | Please be aware that the system will allow<br>registration only within 7 days of the appro<br>joining the training. | contract<br>entice                                                                                                    |
|                                                           | SAPD006140400050 SAPD006150500067                                                                                   |                                                                                                    |
|                                                           | SAPD006150500064                                                                                                    |                                                                                                    |
|                                                           |                                                                                                    |                                                                                                    |
|                                                           | с                                                                                                    | OMMUNICATION CENTER                                                                                                    |

Step 3 - Apprentice request listing page is displayed. To view the already raised request, establishment have to select the date in 'From' and 'To' Date.

Click on the Add button, to create a new Apprentice request

| National Apprenticeship Training Scheme (NATS)<br>Ministry of Human Resource Development<br>Department of Higher Education, Government of India                                                                                                    | TO COMPANY OF THE PARTY OF THE PARTY OF THE |
|----------------------------------------------------------------------------------------------------|----------------------------------------------------------------------------------------------------|
| Home   Communication v   Employment v   Apprenticeship v                                                                                                    | HI BHARAT HEAVY ELECTRICALS LIMITED $\checkmark$                                                                                                    |
| Apprentice Request Listing         Filter the details using the options given below         for Date*       01/02/2017         Og/02/2017       Image: Carcher of the option of the option of the opt | Beta                                                                                                    |

Step 4 – After 'Add' is selected, Apprentice request Page is displayed with registered number, Organization name and Date of request. Enter the Apprentice Details.

Select the Apprentice Type, Branch Type from the Dropdown.Fill up other required details and Click on **Save and Find Candidates.** 

|                     |                              |                     |                 |                            |     | Beta |
|---------------------|------------------------------|---------------------|-----------------|----------------------------|-----|------|
| Apprentice Request  |                              |                     |                 |                            |     |      |
| Apprentice Request  |                              |                     |                 |                            |     |      |
| Registration Number | SAPVSC000002                 |                     |                 |                            |     |      |
| Organisation Name   | BHARAT HEAVY ELECTRICALS I   | IMITED              |                 |                            |     |      |
| Date of Request     | 02/02/2017                   |                     |                 |                            |     |      |
| Apprentice Details  |                              |                     |                 |                            |     |      |
| Apprentice Type*    | Branch Type*                 | Number of Students* | Stipend Amount* | Facility Details           |     |      |
|                     |                              |                     |                 | transport will be provided |     |      |
| Graduate • CO       | MPUTER SCIENCE AND ENGINEE - | 5                   | 5000            |                            | + - |      |
|                     |                              |                     |                 |                            |     |      |
|                     | Paak                         |                     |                 |                            |     |      |

Note:

- Please enter minimum Stipend Amount of Rs. 4,984 for Graduate Students
- Please enter minimum Stipend Amount of Rs. 3,542 for Diploma Students
- Please enter minimum Stipend Amount of Rs. 2,758 for Vocational Students

If the above mentioned amount is not mentioned in the stipend, apprentice request cannot be created.

Step 5 .- On clicking 'save and find candidates' Find Students Page will be displayed with Request details and Find candidates filter. By default Student will be selected in search mode.

## **Student Filter**

Choose letter type as Call letter/Award letter. Select Year of Passing (will be default year for S and C industries) and all mandatory information from dropdown.

| Request Date                                                     | Request Number                    |                 | Organisation           | Education Type | Specializa                                     | tion                     | Status        |
|------------------------------------------------------------------|-----------------------------------|-----------------|------------------------|----------------|------------------------------------------------|--------------------------|---------------|
| 02/02/2017                                                       | 17AP00127                         | BHARAT HEA      | VY ELECTRICALS LIMITED | Graduate       | COMPUTER SCIENCE A                             | ND ENGINEERING           | Auto Approved |
|                                                                  |                                   |                 |                        |                |                                                |                          |               |
| Find Candida<br>Search Mode                                      | ates<br>Student © I               | nstitution      | * Region               |                | <sup>t</sup> Choose Letter T<br>* <b>State</b> | ype 🌒 CallLetter         | Ø AwardLetter |
| Find Candida<br>Search Mode (<br>Year of Passing<br>Select an op | ates<br>Student O I<br>g<br>ption | nstitution<br>v | * Region               |                | * Choose Letter T<br>* State                   | iype <b>O</b> CallLetter | AwardLetter   |

## **Institution Filter**

Students can be searched with Institution name also . This search will give the students list who belongs to the particular institution

Choose letter type as Call letter/Award letter. Select Year of Passing and all mandatory information from dropdown.

| Find Stude                                                                         | ents                                       |                          |                             |                |          |                                                 |               |
|------------------------------------------------------------------------------------|--------------------------------------------|--------------------------|-----------------------------|----------------|----------|-------------------------------------------------|---------------|
| Apprentice r                                                                       | equest detail                              |                          |                             |                |          |                                                 |               |
| Request Date                                                                       | Request Number                             | Organis                  | ation                       | Education Type |          | Specialization                                  | Status        |
| 02/02/2017                                                                         | 17AP00127                                  | BHARAT HEAVY ELE         | CTRICALS LIMITED            | Graduate       | COM      | PUTER SCIENCE AND ENGINEERING                   | Auto Approved |
| Cancel                                                                             | ates<br>⊙Student ⊛Inst                     | itution                  |                             |                |          | *Choose Letter Type ) <b>@ CallLetter</b>       | AwardLetter   |
| Cancel<br>Find Candid<br>*Search Mode                                              | <mark>ates</mark><br>© Student ® Inst<br>g | itution * Reg            | ion                         |                | * (      | *Choose Letter Type                             | AwardLetter   |
| Cancel Find Candid Search Mode Year of Passin 2015                                 | ates<br>⊙Student ⊚Inst<br>g                | itution<br>* Reg         | <b>ion</b><br>uthern Region |                | * (<br>v | *Choose Letter Type                             | AwardLetter   |
| Cancel<br>Find Candid<br>*Search Mode<br>* Year of Passin<br>2015<br>* Institution | ates<br>⊚ Student ⊛ Inst<br>g              | itution<br>* Reg<br>v So | ion<br>uthern Region        |                | * (<br>v | *Choose Letter Type  CallLetter State Tamilnadu | AwardLetter   |

Step 6 - Students list will be displayed. Click Send Call letter/Award letter button at the bottom of students list

Send Award Letter/ Send Call Letter button will appear based on the Letter Type selected while searching for the candidates.

| Id                   | Name<br>O       | Fathers Name        | Education<br>© | Field of specialization                | Year of Passing | % of Marks /<br>CGPA | Community<br>Ç | Date Of<br>Registration | State     | Distriot     | Sponsored Date | Institution Name                                              |
|----------------------|-----------------|---------------------|----------------|----------------------------------------|-----------------|----------------------|----------------|-------------------------|-----------|--------------|----------------|---------------------------------------------------------------|
| STNG12215040<br>0142 | PREM KUMAR<br>V | VEERARAGHAV<br>AN K | Graduate       | COMPUTER<br>SCIENCE AND<br>ENGINEERING | 01/04/2015      | 63.0                 | sc             | 22/09/2015              | Tamiinadu | Kancheepuram |                | SAKTHI<br>MARIAMMAN<br>ENGINNERING<br>COLLEGE,Kano<br>hipuram |
| STNG12215040<br>0628 | N sudharsan     | G nagesh            | Graduate       | COMPUTER<br>SCIENCE AND<br>ENGINEERING | 01/04/2015      | 60.0                 | OBC            | 26/05/2016              | Tamiinadu | Chennal      |                | SAKTHI<br>MARIAMMAN<br>ENGINNERING<br>COLLEGE,Kano<br>hipuram |
| STNG12215050<br>0184 | SUKITHA         | AMBI                | Graduate       | COMPUTER<br>SCIENCE AND<br>ENGINEERING | 01/05/2015      | 65.0                 | SC             | 24/09/2015              | Tamiinadu | Chennal      |                | SAKTHI<br>MARIAMMAN<br>ENGINNERING<br>COLLEGE,Kano<br>hipuram |
| STNG12215050<br>0611 | Santhya         | Govindarajulu       | Graduate       | COMPUTER<br>SCIENCE AND<br>ENGINEERING | 01/05/2015      | 71.71                | OBC            | 19/03/2016              | Tamiinadu | Kancheepuram |                | SAKTHI<br>MARIAMMAN<br>ENGINNERING<br>COLLEGE,Kano<br>hipuram |
| Showing 1            | to 4 of 4 entr  | ies                 |                |                                        |                 |                      |                |                         | 1         |              | Previou        | s 1 Next                                                      |
| Number of            | Apprentices:    | 5                   | Res            | ervation Crite                         | rions:          |                      |                |                         |           |              |                |                                                               |
| G: 4/ 5              | D: 0 /0         | V: 0 /0             | ОТН            | ERS: 0 /0                              | OBC: 2          | 2 /1 SC:             | 2 /3           | ST: 0 /1                | PWD: 0 /0 |              |                |                                                               |

Step 7 - Enter the Call letter/ Award letter details and Click Save

| र्ण्या<br>सन्यम् जस्त                                                                 | National Apprenticeship Training Scheme (NATS)<br>Ministry of Human Resource Development<br>Department of Higher Education, Government of India |                |
|---------------------------------------------------------------------------------------|----------------------------------------------------------------------------------------------------|----------------|
| Home   C                                                                              | ommunication v   Employment v   Apprenticeship v                                                                                                | Hi BHARAT HEAV |
| Call Let<br>Details o<br>Inteview Dai<br>03/02/20<br>Venue Detai<br>tesla tow<br>Save | tter Details<br>f call letter<br>te* Interview Time* 09 •<br>17 30 •<br>AM •<br>[HH:MM AM/PM]<br>ils*<br>ters,near park, chennai<br>Back Reset  |                |

Step 8 - Success Message will be displayed and the request will be fowarded to State officer.

| Ministry of<br>Recipient of the terms | al Apprenticeship<br>Human Resource Developr<br>at of Higher Education, Gov                                                                                                    | Training Scheme          | (NATS)                             |                         |      | MATS    |  |  |  |  |  |  |
|---------------------------------------|----------------------------------------------------------------------------------------------------|--------------------------|------------------------------------|-------------------------|------|---------|--|--|--|--|--|--|
| Home   Communication                  | Home   Communication v   Employment v   Apprenticeship v Hi BHARAT HEAVY ELECTRICALS LIMITED v                                                                                                    |                          |                                    |                         |      |         |  |  |  |  |  |  |
| Apprentice Requ                       | Call letter details has been saved successfully and request has been forwarded to Officer for approval:17AP00127       Beta         Apprentice Request Listing       Filter the details using the options given below |                          |                                    |                         |      |         |  |  |  |  |  |  |
| From Date* 01/02/2017                 | To D                                                                                                    | o2/02/2017               | S                                  | earch Add               |      |         |  |  |  |  |  |  |
| Apprentice request I                  | isting                                                                                                    | (                        | Click here to view assessment deta | ils                     |      |         |  |  |  |  |  |  |
| Request Date                          | <b>Request Number</b>                                                                                                    | Organisation             | Status                             | Request Pending With    | View | Remarks |  |  |  |  |  |  |
| 02/02/2017                            | 17AP00127                                                                                                    | BHARAT HEAVY ELECTRICALS | Pending Approval for Call Letter   | AP Officer(Grad & Tech) | View |         |  |  |  |  |  |  |
|                                       |                                                                                                    |                          |                                    |                         |      |         |  |  |  |  |  |  |

## Status Update

## Step 1: Login as an Establishment

| SRS - All Documents | × 🖗 National                                      | Apprenticeship >                          |                                             |                                                                                                |                                                                          |              |      |
|---------------------|---------------------------------------------------|-------------------------------------------|---------------------------------------------|------------------------------------------------------------------------------------------------|--------------------------------------------------------------------------|--------------|------|
| ← → C 🔒 Secure      | e https://stgportal.                              | mhrdnats.gov.in                           | /boat/logout/lo                             | goutAction.action                                                                              |                                                                          |              | ┦☆ : |
| erene area          | National<br>Instituted by Bo<br>Ministry of Humar | Apprent<br>ard of Apprent<br>Resource Dev | iceship<br>iceship Traini<br>elopment, Gove | Training Schemen<br>ng / Practical Training<br>ernment of India                                | e (NATS)                                                                 |              | NATS |
|                     | Home About                                        | Students                                  | Industries                                  | Institutions                                                                                   |                                                                          | Login Enroll |      |
|                     | Home > Login                                      |                                           |                                             |                                                                                                |                                                                          |              |      |
|                     |                                                   |                                           | Log<br>Please<br>Email<br>click h           | in<br>Hogin using your User ID (Enro<br>ID and password. In case you h<br>ere.<br>SAPVSC000002 | llment number) or your registered<br>ave forgotten your password, please |              |      |
|                     |                                                   |                                           |                                             | Logi                                                                                           | n                                                                        | -257         |      |
|                     |                                                   |                                           | New U                                       | If you are a registered user                                                                   | of the regional portal(s),                                               | 3            | B    |

## Step 2: - Select Apprentice Request->Facilitate Training and Placement and Click on Apprentice Request Direct

| सरपोव जपने                                                                                                    |                                                                                                    |                                                                                                    |
|----------------------------------------------------------------------------------------------------|----------------------------------------------------------------------------------------------------|----------------------------------------------------------------------------------------------------|
| Home   Communication v   Employment v   App                                                                                                    | pprenticeship                                                                                                    | Hi BHARAT HEAVY ELECTRICALS LIMITED 🗸                                                                       |
| Hi, BHARAT HEAVY ELECTRICALS<br>(SAPVSC00002)<br>Email: dummy@dummy.com<br><u>Update Profile</u><br>Construction<br>EGS1700155 BHARAT HEAVY<br>ELECTRICALS<br>EGS1700154 BHARAT HEAVY<br>ELECTRICALS<br>Please to<br>registra<br>joining<br>SAPG12:<br>SAPG10: | Facilitate Training & Placement ><br>Contracts Ctrl+Alt+C<br>Add Performance Ctrl+Alt+T<br>Stipend Ctrl+Alt+S<br>Adhoc Request Ctrl+Alt+R<br>Industry Feedback<br>a be aware that the system will allow contration only within 7 days of the apprentice<br>g the training.<br>122140500085 SAPG122131200033<br>101130800001<br>Mo | Apprentice Request-Direct<br>Ctrl+A+D No JobMela Invitations available View All tract re MUUNICATION CENTER |

# Step 3: In the Apprentice Request Listing page, Click on view to view the details of the request

| Nationa<br>Ministry of H<br>Departmen | al Apprenticeship<br>Human Resource Developi<br>t of Higher Education, Gov          | National Apprenticeship Training Scheme (NATS)         Ministry of Human Resource Development         Department of Higher Education, Government of India         orme   Communication v   Employment v   Apprenticeship v |                                  |                      |                          |                          |  |  |  |  |  |  |  |
|---------------------------------------|-------------------------------------------------------------------------------------|----------------------------------------------------------------------------------------------------|----------------------------------|----------------------|--------------------------|--------------------------|--|--|--|--|--|--|--|
| Home   Communication                  | ✓   Employment ∨   Appr                                                             | renticeship v                                                                                                    |                                  |                      | Hi BHARAT HEA            | VY ELECTRICALS LIMITED 🗸 |  |  |  |  |  |  |  |
| Apprentice Reque                      | Beta<br>Deprentice Request Listing<br>ter the details using the options given below |                                                                                                    |                                  |                      |                          |                          |  |  |  |  |  |  |  |
| From Date* 01/02/2017                 | To D                                                                                | ate* 09/02/2017                                                                                                    | S                                | earch Add            |                          |                          |  |  |  |  |  |  |  |
| Apprentice request li                 | sting                                                                               | C                                                                                                    | lick here to view assessment det | ails                 |                          |                          |  |  |  |  |  |  |  |
| Request Date                          | Request Number                                                                      | Organisation                                                                                                    | Status                           | Request Pending With | View                     | Remarks                  |  |  |  |  |  |  |  |
| 09/02/2017                            | 17AP00127                                                                           | BHARAT HEAVY ELECTRICALS<br>LIMITED                                                                                                    | Call Letter Sent                 | Establishment        | View   Print Call Letter |                          |  |  |  |  |  |  |  |
|                                       |                                                                                     |                                                                                                    |                                  |                      |                          |                          |  |  |  |  |  |  |  |

# Step 4: Establishment should be able to view Find Students page with Apprentice request details and Students added to the lists

| भूति स्वयंग्व जयते<br>सन्यमेव जयते | Nationa<br>Ministry of H<br>Department | I Apprent<br>luman Resour<br>of Higher Edu | iceship<br>rce Developr<br>ication, Gove | Training<br>nent<br>ernment of Inc     | Scheme             | (NATS)               |           |                                           |                  |           |                   |                                         | MATS            |
|------------------------------------|----------------------------------------|--------------------------------------------|------------------------------------------|----------------------------------------|--------------------|----------------------|-----------|-------------------------------------------|------------------|-----------|-------------------|-----------------------------------------|-----------------|
| Home   Com                         | munication •                           | I Employme                                 | nt∘   Appre                              | nticeship »                            |                    |                      |           |                                           |                  |           | HI BHARAT H       | HEAVY ELECTI                            | RICALS LIMITED  |
| Find Stud                          | lents                                  |                                            |                                          |                                        |                    |                      |           |                                           |                  |           |                   |                                         |                 |
| Apprentice                         | request                                | detail                                     |                                          |                                        |                    |                      |           |                                           |                  |           |                   |                                         |                 |
| Request Date                       | Request                                | Number                                     |                                          | Organ                                  | isation            |                      | Educa     | Education Type Specialization             |                  |           |                   |                                         | Status          |
| 09/02/2017                         | 17AP                                   | 00127                                      | BHARAT HEAVY ELECTRICALS LIMITED         |                                        |                    |                      | Gr        | Graduate COMPUTER SCIENCE AND ENGINEERING |                  |           |                   |                                         | all Letter Sent |
| Students a                         | dded to th<br><sub>Name</sub>          | Fathers Name                               | Education                                | Field of specialization                | Year of<br>Passing | % of Marks /<br>CGPA | Community | Date Of<br>Registration                   | State            | District  | Sponsored<br>Date | Institution<br>Name                     | Status          |
| NUPG1221                           | MANISH<br>KUMAR<br>BHARTI              | VIJAY<br>KUMAR                             | Graduate                                 | COMPUTER<br>SCIENCE<br>AND<br>ENGINEER | 01/07/2016         | 64.7 / 0.0           | SC        | 23/07/2016                                | Uttar<br>Pradesh | Chandauli |                   | KASHI<br>INSTT. OF<br>TECH.<br>VARANASI | Pending<br>S∈ ▼ |
| ETRG1221                           | TUTAN                                  | SUKUMAR                                    | Graduate                                 |                                        | 01/07/2016         | 64.9 / 6.49          | SC        | 06/08/2016                                | Tripura          | West      |                   | TRIPURA                                 | Pending         |
|                                    | NAMA                                   | NAMA                                       |                                          | ENGINEER                               |                    |                      |           |                                           |                  | прига     |                   | TECHNOL                                 | Se ▼            |

|  | Step 5: | Update | the status | of the | students | by clicking | on the | dropdown |
|--|---------|--------|------------|--------|----------|-------------|--------|----------|
|--|---------|--------|------------|--------|----------|-------------|--------|----------|

| Enrollment<br>No | Name                      | Fathers Name       | Education | Field of<br>specialization              | Year of<br>Passing | % of Marks /<br>CGPA | Community | Date Of<br>Registration | State             | District        | Sponsored<br>Date | Institution<br>Name                                  | Status                      |
|------------------|---------------------------|--------------------|-----------|-----------------------------------------|--------------------|----------------------|-----------|-------------------------|-------------------|-----------------|-------------------|------------------------------------------------------|-----------------------------|
| NUPG1221         | MANISH<br>KUMAR<br>BHARTI | VIJAY<br>KUMAR     | Graduate  | COMPUTEF<br>SCIENCE<br>AND<br>ENGINEERI | 01/07/2016         | 64.7 / 0.0           | SC        | 23/07/2016              | Uttar<br>Pradesh  | Chandauli       |                   | KASHI<br>INSTT. OF<br>TECH.<br>VARANASI              | Pending<br>Sek▼<br>Select   |
| ETRG1221         | tutan<br>Nama             | SUKUMAR<br>NAMA    | Graduate  | COMPUTER<br>SCIENCE<br>AND<br>ENGINEERI | 01/07/2016         | 64.9 / 6.49          | SC        | 06/08/2016              | Tripura           | West<br>Tripura |                   | TRIPURA<br>INSTITUTE<br>OF<br>TECHNOLC               | Selected<br>Rejected<br>S∈▼ |
| STNG1221         | MONISHA<br>K              | KUMARES4           | Graduate  | COMPUTEF<br>SCIENCE<br>AND<br>ENGINEERI | 01/04/2016         | 69.0 / 6.91          | SC        | 09/08/2016              | Tamilnadu         | Karur           |                   | NSN<br>COLLEGE<br>OF<br>ENGINEERI<br>AND<br>TECHNOLC | Pending<br>Se ▼             |
| SKAG1221         | ADITHYA S                 | SHIVALING,<br>L    | Graduate  | COMPUTEF<br>SCIENCE<br>AND<br>ENGINEERI | 01/06/2016         | 70.0 / 7.75          | SC        | 11/08/2016              | Karnataka         | Chamarajar      |                   | Malnad<br>College Of<br>Engineering<br>Hassan        | Pending<br>Se ▼             |
| NUPG1221         | RUPESH<br>KUMAR           | ASHOK<br>KUMAR     | Graduate  | COMPUTEF<br>SCIENCE<br>AND<br>ENGINEERI | 01/07/2016         | 60.8 / 0.0           | SC        | 19/08/2016              | Uttar<br>Pradesh  | Agra            |                   | F.E.T.<br>AGRA<br>COLLEGE<br>AGRA                    | Pending<br>□Se ▼            |
| WMPG1221         | Akhilesh<br>Yadav         | Bajesingh<br>Yadav | Graduate  | COMPUTEF<br>SCIENCE<br>AND<br>ENGINEERI | 01/06/2016         | 61.0/6.1             | SC        | 19/08/2016              | Madhya<br>Pradesh | Indore          |                   | Medi-Caps<br>Institute of<br>Science &<br>Technology | Pending<br>Se ▼             |

Step 6: After updating the status of the students, Click submit.

| 1        | BISWAJIT<br>HEMBRAM<br>ARAVINTHK<br>P | SANATAN<br>HEMBRAM<br>PANDIAN S | Graduate<br>Graduate | SCIENCE<br>AND<br>ENGINEER<br>COMPUTER<br>SCIENCE<br>AND<br>ENGINEER | 01/09/2016<br>01/04/2016 | 68.2 / 0.0  | ST                                | 15/12/2016<br>09/05/2016 | West<br>Bengal<br>Tamilnadu | Bardhaman<br>Salem | INSTITUTE<br>OF<br>TECHNOLC<br>Bardhaman<br>MOOKAMB<br>COLLEGE<br>OF<br>ENGINEER | Pending<br>Sele ▼<br>Pending<br>Reje ▼ |
|----------|---------------------------------------|---------------------------------|----------------------|----------------------------------------------------------------------|--------------------------|-------------|-----------------------------------|--------------------------|-----------------------------|--------------------|----------------------------------------------------------------------------------|----------------------------------------|
| NG12210  | s kiruthiga                           | s<br>subramania                 | Graduate             | COMPUTER<br>SCIENCE<br>AND<br>ENGINEER                               | 01/04/2016               | 69.0 / 0.0  | OBC                               | 24/05/2016               | Tamilnadu                   | Namakkal           | JANSONS<br>INSTITUTE<br>OF<br>ENGINEERI<br>AND<br>TECHNOLC                       | Pending<br>Selŧ ▼                      |
| (AG12216 | Vanisha                               |                                 | Graduate             | COMPUTER<br>SCIENCE<br>AND<br>ENGINEER                               | 01/07/2016               | 67.61/0.0   | Others<br>(including<br>minority) | 03/02/2017               | Karnataka                   | Bangalore<br>Urban | CMR<br>Institute Of<br>Technology<br>Bangalore                                   | Pending<br>Rej⊧▼                       |
| UPG1221  | Satyam                                | Shyam<br>Narayan                | Graduate             | COMPUTER<br>SCIENCE<br>AND<br>ENGINEER                               | 01/01/2016               | 70.0 / 0.0  | Others<br>(including<br>minority) | 09/02/2016               | Uttar<br>Pradesh            | Ambedkar<br>Nagar  | NARAINA<br>COLLEGE<br>OF ENGG.<br>& TECH.                                        | Pending<br>Sel∉▼                       |
| TNG12216 | RAVI<br>KUMAR N                       | NARAYANA<br>SWAMY N             | Graduate             | COMPUTER<br>SCIENCE<br>AND<br>ENGINEER                               | 01/06/2016               | 60.0 / 6.09 | OBC                               | 24/08/2016               | Tamilnadu                   | Chennai            | SAVEETHA<br>ENGINNER<br>COLLEGE,}                                                | Pending<br>Sel€ ▼                      |

Note: Establishment can update the status of the students only after the day of the Interview process. If update on or before the scheduled date, the below error message will be displayed

| भाषा<br>भाषा<br>सत्यमेव जपते | Nationa<br>Ministry of H<br>Department | I Apprent<br>luman Resour<br>of Higher Edu | iceship<br>ce Developn<br>cation, Gove | Training S<br>nent<br>ernment of Inc   | Scheme             |                      |           |                               |                  |                 |                   | NATS                                    |                 |
|------------------------------|----------------------------------------|--------------------------------------------|----------------------------------------|----------------------------------------|--------------------|----------------------|-----------|-------------------------------|------------------|-----------------|-------------------|-----------------------------------------|-----------------|
| Home   Com                   | munication •                           | Employme                                   | nt∘   Apprer                           | nticeship »                            |                    |                      |           |                               |                  | HI BHARAT H     | IEAVY ELECTR      | ICALS LIMITED 🔹                         |                 |
| Candidates Sta               | atus can be up                         | dated only afte                            | r Interview is (                       | over. Interview                        | is scheduled o     |                      |           |                               |                  |                 |                   |                                         |                 |
| Find Students                |                                        |                                            |                                        |                                        |                    |                      |           |                               |                  |                 |                   |                                         |                 |
| Apprentice                   | request o                              | detail                                     |                                        |                                        |                    |                      |           |                               |                  |                 |                   |                                         |                 |
| Request Date                 | e Request                              | Number                                     |                                        | Organ                                  | isation            |                      | Educa     | Education Type Specialization |                  |                 |                   |                                         | Status          |
| 09/02/2017                   | 17AP                                   | 00127                                      | BHAR/                                  | AT HEAVY ELE                           | ECTRICALS L        | IMITED               | Gra       | iduate                        | COMPUTER         | R SCIENCE AN    | D ENGINEE         | RING Ca                                 | II Letter Sent  |
| Students a                   | idded to th<br>Name                    | ne lists<br>Fathers Name                   | Education                              | Field of specialization                | Year of<br>Passing | % of Marks /<br>CGPA | Community | Date Of<br>Registration       | State            | District        | Sponsored<br>Date | Institution<br>Name                     | Status          |
| NUPG1221                     | MANISH<br>KUMAR<br>BHARTI              | VIJAY<br>KUMAR                             | Graduate                               | COMPUTER<br>SCIENCE<br>AND<br>ENGINEER | 01/07/2016         | 64.7 / 0.0           | SC        | 23/07/2016                    | Uttar<br>Pradesh | Chandauli       |                   | Kashi<br>Instt. of<br>Tech.<br>Varanasi | Pending<br>Se ▼ |
| ETRG1221                     | tutan<br>Nama                          | SUKUMAR<br>NAMA                            | Graduate                               | COMPUTER<br>SCIENCE<br>AND<br>ENGINEER | 01/07/2016         | 64.9 / 6.49          | SC        | 06/08/2016                    | Tripura          | West<br>Tripura |                   | TRIPURA<br>INSTITUTE<br>OF<br>TECHNOLC  | Pending<br>Se ▼ |

Step 8: After the status is update, Success message is displayed and Award letter is sent to students and Establishment

| Nationa<br>Ministry of<br>Departmen                                                                                                    | National Apprenticeship Training Scheme (NATS)         Ministry of Human Resource Development         Department of Higher Education, Government of India                      |                                     |                   |                      |      |         |  |  |  |  |  |  |  |
|----------------------------------------------------------------------------------------------------|----------------------------------------------------------------------------------------------------|-------------------------------------|-------------------|----------------------|------|---------|--|--|--|--|--|--|--|
| Home   Communication                                                                                                    | Home   Communication v   Employment v   Apprenticeship v Hi BHARAT HEAVY ELECTRICALS LIMITED v                                                                                 |                                     |                   |                      |      |         |  |  |  |  |  |  |  |
| Apprentice Requires Filter the details using the second second se | Award Letter has been sent to selected students17AP00127       Beta         Filter the details using the options given below       Event Selected students17AP00127       Beta |                                     |                   |                      |      |         |  |  |  |  |  |  |  |
| From Date* 01/02/2017 III To Date* 09/02/2017 IIII Search Add<br>Click here to view assessment details                                                                                                    |                                                                                                    |                                     |                   |                      |      |         |  |  |  |  |  |  |  |
| Request Date                                                                                                    | Request Number                                                                                                    | Organisation                        | Status            | Request Pending With | View | Remarks |  |  |  |  |  |  |  |
| 09/02/2017                                                                                                    | 17AP00127                                                                                                    | BHARAT HEAVY ELECTRICALS<br>LIMITED | Send Award Letter | Establishment        | √iew |         |  |  |  |  |  |  |  |
|                                                                                                    |                                                                                                    |                                     |                   |                      |      |         |  |  |  |  |  |  |  |